## ID: 4924 Inputan data NPWP dibuatkan format standar Pada Aplikasi SKA

Inputan data NPWP dibuatkan format standar pada aplikasi SKA

## Identifikasi kebutuhan :

1. User melakukan tambah data penyedia di aplikasi web SKA dengan klik tombol "**Tambah Penyedia**"

|                 | PDAM Surva Sembada Kota Surahaya                          |               | Sistem Kelola Anggaran 2023<br>Solamat Datang Imbulaum (  loggel)<br>Tim Hukum<br>Hibah Parmendi (Duntum ?) Nobulatini |              |                |        |      |       |   |  |  |  |
|-----------------|-----------------------------------------------------------|---------------|----------------------------------------------------------------------------------------------------|--------------|----------------|--------|------|-------|---|--|--|--|
| 6               | Kami Melayani Labih Baik                                  |               |                                                                                                    |              |                |        |      |       |   |  |  |  |
| Modul Kelola    | Pelaksanaan Kegiatan j SK Pemenang Surat Perjanjian Kerja | Perubahan SPK | Data Penyedia                                                                                                    |              |                |        |      |       |   |  |  |  |
| Data Peny       | edia Tambah Penyedia                                      |               |                                                                                                    |              |                |        |      |       |   |  |  |  |
| NPWP            | Nama                                                      |               | Alamat                                                                                                    | Klasifikasi  | Direktur       | Telpon | Ubah | Hapus | ^ |  |  |  |
|                 |                                                           |               |                                                                                                    | Pilih: 🗸     |                |        |      |       |   |  |  |  |
| 3578112806710   | BAZNAZ KOTA SURABAYA                                      |               | Jl. Medokan Asri Barat X/                                                                                              | Jasa Lainnya | MOCH. HAMZAH   |        | Ubah | Hapus |   |  |  |  |
| 03.190.978.1-02 | PT MITRA INFOTECH PRIMA                                   |               | SAHID SUDIRMAN CENT                                                                                                    | Jasa Lainnya | KRISTANTO      |        | Ubah | Hapus |   |  |  |  |
| 41.918.146.6-60 | CV SURYA BERSINAR                                         |               | PERUM GRIYA TAMAN CI                                                                                                   | Jasa Lainnya | DIAN SOLFIATI  |        | Ubah | Hapus |   |  |  |  |
| 70.333.596.8-60 | CV MAJU MEDIA PROMOSINDO                                  |               | KARANG REJO SAWAH N                                                                                                    | Jasa Lainnya | ZUCHRUF MIFT   |        | Ubah | Hapus |   |  |  |  |
| 02.210.352.7-64 | CV. DIAN UTAMA                                            |               | JL. BRIGJEND. KATAMSO                                                                                                  | Jasa Lainnya |                |        | Ubah | Hapus |   |  |  |  |
|                 | IKA SMADABAYA 88                                          |               | IKA SMADABAYA                                                                                                    | Jasa Lainnya | IKA SMADABAY   |        | Ubah | Hapus |   |  |  |  |
| 02.114.337.5-61 | PT SUMBER REJEKI AGUNG                                    |               | RUKO RUNGKUT MEGAH                                                                                                    | Jasa Lainnya | JOSI AMERTA FI | 90     | Ubah | Hapus |   |  |  |  |
|                 | PT MADANI SOLUSI INTERNASIONAL                            |               | JAKARTA                                                                                                    | Jasa Lainnya | M LUTFI        | 90     | Ubah | Hapus |   |  |  |  |
|                 | PENGAJIAN PDAM KOTA SURABAYA                              |               | PDAM SURYA SEMBADA                                                                                                    | Jasa Lainnya | LAILA ANNISAT  | 90     | Ubah | Hapus |   |  |  |  |
|                 | IRMAFERRA SANDY                                           |               | UPTD PUSKESMAS BANY                                                                                                    | Jasa Lainnya | IRMAFERRA SA   | 90     | Ubah | Hapus |   |  |  |  |
|                 | ARIE SUNARNO                                              |               | KETUA RW 02 KELURAHA                                                                                                   | Jasa Lainnya | ARIE SUNARNO   | 90     | Ubah | Hapus |   |  |  |  |
|                 | Dr. Techn. Umboro Lasminto, S.T., M.Sc                    |               | ITS                                                                                                    | Jasa Lainnya | UMBORO LAS     |        | Ubah | Hapus |   |  |  |  |
| 01 510 543 0 50 |                                                           |               |                                                                                                    | 1 1 1 1      | 11/00/01/11/1  |        |      |       |   |  |  |  |

2. Setelah klik tambah data penyedia maka akan tampil pop up untuk input data-data penyedia baru yang belum ada pada aplikasi SKA.

| Data Penyedia  | ×           |
|----------------|-------------|
| NPWP:          |             |
| Nama Penyedia: |             |
| Alamat:        |             |
|                |             |
| Klasifikasi    | ¥           |
| Direktur:      |             |
| No Telp:       |             |
|                | Save Cancel |
|                |             |
|                |             |
|                |             |
|                |             |
|                |             |
|                |             |
|                |             |
|                |             |
|                |             |
|                |             |
|                |             |
|                |             |
|                |             |

3. Saat user melakukan input data NPWP maka sistem secara otomatis data akan terstandart sesuai dengan format isian NPWP dan user tidak akan bisa melakukan input data selain format data yang sudah disediakan.

| ipwp:       | 12.345.678.9-000.000 |      |        |        |                |        |      |       |   |
|-------------|----------------------|------|--------|--------|----------------|--------|------|-------|---|
| lamat:      |                      |      |        | n]     |                |        |      |       |   |
| (lasifikasi | [                    |      |        |        |                |        |      |       |   |
| Direktur:   |                      |      |        |        |                |        |      |       |   |
| lo Telp:    |                      |      |        | casi   | Direktur       | Telpon | Ubah | Hapus | ^ |
|             |                      | Save | Cancel | ~      |                |        |      |       |   |
|             |                      |      |        | ainnya | MOCH. HAMZAH   |        | Ubah | Hapus |   |
|             |                      |      |        | ainnya | KRISTANTO      |        | Ubah | Hapus |   |
|             |                      |      |        | ainnya | DIAN SOLFIATI  |        | Ubah | Hapus |   |
|             |                      |      |        | ainnya | ZUCHRUF MIFT   |        | Ubah | Hapus |   |
|             |                      |      |        | ainnya |                |        | Ubah | Hapus |   |
|             |                      |      |        | ainnya | IKA SMADABAY   |        | Ubah | Hapus |   |
|             |                      |      |        | ainnya | JOSI AMERTA FI | 90     | Ubah | Hapus |   |
|             |                      |      |        | ainnya | M LUTFI        | 90     | Ubah | Hapus |   |
|             |                      |      |        | ainnya | LAILA ANNISAT  | 90     | Ubah | Hapus |   |
|             |                      |      |        | ainnya | IRMAFERRA SA   | 90     | Ubah | Hapus |   |
|             |                      |      |        | ainnya | ARIE SUNARNO   | 90     | Ubah | Hapus |   |
|             |                      |      |        | ainnya | UMBORO LAS     |        | Ubah | Hapus |   |
|             |                      |      |        | ainnya | AMROYANI       |        | Ubah | Hapus |   |
|             |                      |      |        |        | WAKIT NUROH    |        | Ubah | Hapus | × |

4. Kemudian saat user melakukan proses edit/ubah data maka data juga akan secara otomatis menjadi terstandart sesuai dengan format isian NPWP dan user tidak akan bisa melakukan input data selain format data yang sudah disediakan.

| Data Penyedia ×    |                      |            |        |           | aran 2023 |        |        |                |        |      |       |   |
|--------------------|----------------------|------------|--------|-----------|-----------|--------|--------|----------------|--------|------|-------|---|
| NPWP:              | 99.999.999.9-999.999 |            |        |           |           |        |        |                |        |      |       |   |
| Nama Penyedia:     | IRMAFERRA SANDY      |            |        |           |           |        |        |                |        |      |       |   |
| Alamat:            | UPTD PUSKESMAS BANY  | /U URIP    |        |           |           |        | D      |                |        |      |       |   |
|                    |                      |            |        |           |           |        |        |                |        |      |       |   |
| Klasifikasi        | lasa Lainnya         |            |        |           |           |        |        |                |        |      |       |   |
| Direktur:          |                      |            |        |           |           |        |        |                |        |      |       |   |
| No Telp:           | 90                   |            |        |           |           |        |        |                |        |      |       |   |
|                    | 50                   |            |        |           |           |        | casi   | Direktur       | Telpon | Ubah | Hapus | ^ |
|                    |                      |            |        |           | Save      | Cancel | ~      |                |        |      |       |   |
| Tambah No Rekening |                      |            |        |           |           |        | ainnya | MOCH. HAMZAH   |        | Ubah | Hapus |   |
| No Rekening        | Atas Nama            | Bank       | Cabang | Prioritas | Ubah      | Hapus  | ainnya | KRISTANTO      |        | Ubah | Hapus |   |
| 1466023970         | IRMAFERRA SANDY      | BANK JATIM | SBY    | 0         | Ubah      | Hapus  | ainnya | DIAN SOLFIATI  |        | Ubah | Hapus |   |
|                    |                      |            |        |           |           |        | ainnya | ZUCHRUF MIFT   |        | Ubah | Hapus |   |
|                    |                      |            |        |           |           |        | ainnya |                |        | Ubah | Hapus |   |
|                    |                      |            |        |           |           |        | ainnya | IKA SMADABAY   |        | Ubah | Hapus |   |
|                    |                      |            |        |           |           |        | ainnya | JOSI AMERTA FI | 90     | Ubah | Hapus |   |
|                    |                      |            |        |           |           |        | ainnya | M LUTFI        | 90     | Ubah | Hapus |   |
|                    |                      |            |        |           |           |        | ainnya | LAILA ANNISAT  | 90     | Ubah | Hapus |   |
|                    |                      |            |        |           |           |        | ainnya | IRMAFERRA SA   | 90     | Ubah | Hapus |   |
|                    |                      |            |        |           |           |        | ainnya | ARIE SUNARNO   | 90     | Ubah | Hapus |   |
|                    |                      |            |        |           |           |        | ainnya | UMBORO LAS     |        | Ubah | Hapus |   |
|                    |                      |            |        |           |           |        | ainnya | AMROYANI       |        | Ubah | Hapus |   |
|                    |                      |            |        |           |           |        |        | WAKIT NUROH    |        | Ubah | Hapus | * |